### Requirements

- Make sure you have SOUP release 9.5.15 or newer.
- All Userids must be Administrator ids
- Only 1 id con be active at a time. You may NOT switch among userids. You must logoff and login to perform the switch.

### How to do it

To create a new userid, go to your control panel. Click on User Accounts. Create a new account WITH administrative privileges. Close the control panel.

If you have an existing userid, go to your control panel. Click on User Accounts. View the existing account and make sure it has administrative privileges. If it does not, modify it to be an account WITH administrative privileges. Close the control panel.

Log on to the second userid.

- Run SOUP Configuration:
  - The weekly job need NOT include the following as they are taken care of on the Primary Userid's Weekly Job.
    - the check of the file system on the hard drive
    - the check for Windows Updates
    - the check for SOUP updates
    - the running of the disk defragementer
  - the SOUP configuration windows might look like:

# How to Configure SOUP for a Second Userid

Select the desired Utilities:

| SOUP Configuration (9.5.15) |                              |              |  |  |
|-----------------------------|------------------------------|--------------|--|--|
| Select Utilities            |                              |              |  |  |
| Start Up Assistant>         | <ul> <li>Activate</li> </ul> | C Deactivate |  |  |
| BackUp and Shutdown>        | <ul> <li>Activate</li> </ul> | O Deactivate |  |  |
| Set Default Printer>        | <ul> <li>Activate</li> </ul> | 🔿 Deactivate |  |  |
| Connectivity Checker>       | <ul> <li>Activate</li> </ul> | C Deactivate |  |  |
| System Information>         | <ul> <li>Activate</li> </ul> | O Deactivate |  |  |
| Misc Utilities>             | <ul> <li>Activate</li> </ul> | C Deactivate |  |  |
| Next                        | Car                          | icel         |  |  |

Change the Name on the General Information screen shown below. Actual users need to be identifiable if errors occur or if help is needed.

| SOUP Configuration (9.5.15)                                                                                                    |                                                                                                    |  |  |
|----------------------------------------------------------------------------------------------------|----------------------------------------------------------------------------------------------------|--|--|
| C                                                                                                    | General Information                                                                                                    |  |  |
| Contact Information                                                                                                    | Select Your Email Program                                                                                                    |  |  |
| Please enter your name<br>Mary Smith<br>Please enter your email address<br>Mary Smith@somecompany.com<br>Please enter your area code and phone number<br>1939.9999.9993 | SMTP/POP3     MS Outlook - not POP3     Gmail, Hotmail, AOL, Webmail, etc.     Enter SMTP/POP3 Info     Outgoing email server |  |  |
| Internet Connection                                                                                                    | Isntp.knology.net<br>Email Userid:<br>Imgol<br>Next Cancel                                                                    |  |  |

© Copyright 2009 Synovative Technology. All rights reserved.

## How to Configure SOUP for a Second Userid

It is OK to set backup and shutdown the same for all users. The backups will be kept separate on the backup drive and identified by the Userid making the backup.

| SOUP Configuration (9.5.15) |                                                |                                                                      |                      |  |
|-----------------------------|------------------------------------------------|----------------------------------------------------------------------|----------------------|--|
| Backup and Shutdown Options |                                                |                                                                      |                      |  |
|                             | Date of Last Backup: 3                         | 2009:03:03 Last backup in cycle: three                               | Email Store Options  |  |
|                             | Monthly Copy Path:                             | DA DA                                                                | Cutlook              |  |
| Enable                      |                                                | Special Folder Backup Paths                                          | Windows Mail         |  |
| 2                           | Music Folder Path:<br>My Pictures Folder Path: | D:\<br>D:\                                                           | Select Desktop Icons |  |
|                             | My Videos Path:                                | D:\                                                                  | Backup and Shutdown  |  |
|                             |                                                | Terminate and Shutdown Options                                       | I♥ Backup and Logoff |  |
|                             | Delay and Shutdown                             | ○ Delay and do NOT Shutdown ○ Delay and Logoff Net                   | work                 |  |
|                             | C Pause and Shutdown                           | $\bigcirc$ Pause and do NOT Shutdown $\bigcirc$ Pause and Logoff Net | twork                |  |
|                             |                                                | Back Next                                                            | Cancel               |  |

Set the choices for the StartUp Assistant..

| SOUP Configuration (9.5.15)                                                                                                    |                                                                                                    |  |  |  |
|----------------------------------------------------------------------------------------------------|----------------------------------------------------------------------------------------------------|--|--|--|
| StartUp Assistant Options                                                                                                    |                                                                                                    |  |  |  |
| Check for low disk space of: IRM Check for low disk space of: IRM Check For Info Reset DHCP IP Address Erase Files Check Space Space Spac | Start Up Bypass Option<br>The Start Up Assistant may be configured to run<br>with an option to skip ALL Start Up Assistant processing.<br>Use with care! |  |  |  |
|                                                                                                    | Enable Bypass Option Start Up Bypass Delay 11                                                                                                    |  |  |  |
| Request for Support<br>✓ Enable at StartUp<br>Back Next                                                                                                    | Cancel                                                                                                    |  |  |  |

#### 3 of 4

© Copyright 2009 Synovative Technology. All rights reserved.

## How to Configure SOUP for a Second Userid

Restrict choices for the weekly job as mentioned above.

| SOUP Configuration (9.5.15) |                              |                           |  |  |
|-----------------------------|------------------------------|---------------------------|--|--|
| Weekly Cleanup Options      |                              |                           |  |  |
|                             | Run Disk Checker             | 🔽 Run Java Update         |  |  |
| <b>_</b>                    | Run Norton Live Update       | Run RoboForm Update       |  |  |
| <b>v</b>                    | Run AVG Anti-Virus Update    |                           |  |  |
| F                           | Run Windows Update           | Run CCleaner Disk Cleanup |  |  |
| F                           | Run SOUP Web Updater         |                           |  |  |
| V                           | Run FileHippo Update Checker |                           |  |  |
| <b>v</b>                    | Run AD-aware                 |                           |  |  |
| - 44 <sup>3</sup> konse 4   |                              | Run Disk Defragmenter     |  |  |
|                             |                              |                           |  |  |
|                             | Back                         | Cancel                    |  |  |
|                             |                              |                           |  |  |

When SOUP Configuration is complete, run the SOUP Weekly Job from the Synovative menu group. During the weekly job, each utility should run and you should check its configuration and, perhaps, bring it in line with the suggested Synovative configuration for the utility. See other Tech Notes for configuration of these utilities.